# Detaillierte Anleitung zur Anmeldung zu einem Kurstermin

Wir hoffen, dass wir den Anmeldeprozess zu unseren Kursterminen annähernd selbsterklärend angelegt haben. Gerne stellen wir Ihnen aber diese Anleitung zur Verfügung. Für weitere Fragen kontaktieren Sie uns bitte unter <u>weiterbildung@ait.ac.at</u> oder +43 50550-6041.

## Anmeldung durch Dritte

Wenn Sie nicht sich selbst, sondern jemanden anderes anmelden möchten, kontaktieren Sie uns bitte für die Anmeldung unter weiterbildung@ait.ac.at oder +43 50550-6041.

## Selbstbedienungs-Anmeldung

Wenn Sie sich selbst anmelden möchten, dann können Sie das in wenigen Schritten direkt auf <u>www.waermepumpe-weiterbildung.at</u> erledigen:

#### Sie verfügen noch nicht über ein Nutzerkonto:

- 1. Klicken Sie bitte auf der Seite des gewünschten Kurstermins links unten auf den "Weiter"-Button oder auf der Webseite rechts oben auf "Login".
- 2. Sie gelangen dann zur Login-Maske, wo Sie Ihr Nutzerkonto erstellen können (klicken Sie auf den Button "Neues Konto anlegen?").
- Lesen Sie sich die Nutzungsbedingungen sowie die Datenschutzerklärung durch und bestätigen Sie diese. Sie gelangen so zu einer Web-Maske zur Eingabe Ihrer Daten.
- 4. Geben Sie die gefragten Daten ein und klicken Sie dann auf den Button "Neues Nutzerkonto anlegen".
- 5. Sie erhalten daraufhin eine automatisch zugesandte E-Mail, über die Sie durch Klicken auf den darin angeführten Link Ihr Nutzerkonto bestätigen müssen. Durch das Anlegen Ihres Nutzerkontos werden Sie automatisch zu unserem Weiterbildungs-Newsletter angemeldet. Wenn Sie diese E-Mails nicht erhalten möchten, können Sie sich in den Newslettern unten über einen dort angeführten Link oder wenden Sie sich an weiterbildung@ait.ac.at.
- Klicken Sie nun bitte auf der Seite des gewünschten Kurstermins links unten auf den "Weiter"-Button oder auf der Webseite rechts oben auf "Login".
- 7. Sie gelangen dann erneut zur Login-Maske, wo Sie sich mit Ihrem Anmeldenamen und Ihrem Kennwort einloggen können (klicken Sie auf den "Login"-Button).
- 8. Navigieren Sie nun erneut zur Seite des gewünschten Kurstermins, auf der Sie jetzt unten Anmeldeformularfelder und einen "Anmelden"-Button finden.
- 9. Zur Anmeldung zum gewünschten Kurstermin füllen Sie bitte die Formularfelder vollständig aus und klicken dann auf den "**Anmelden**"-Button.
- 10. Im Anschluss erhalten Sie eine Anmeldebestätigung an die in Ihrem Profil gespeicherte E-Mail-Adresse und Zugriff auf die geschlossene Kursseite, wo Sie sofort in die Kursunterlagen (e-Learning), sofern bereits vorhanden, einsehen können. Bei einigen Kursen muss die Anmeldung vom Veranstalter manuell freigegeben werden, was in der Regel innerhalb eines Werktages erfolgt. Der Versand der Anmeldebestätigung erfolgt in diesem Fall nach der manuellen Freischaltung.

#### Sie verfügen bereits über ein Nutzerkonto:

- Klicken Sie nun bitte auf der Seite des gewünschten Kurstermins links unten auf den "Weiter"-Button oder auf der Webseite rechts oben auf "Login".
- Sie gelangen so zur Login-Maske, wo Sie sich mit Ihrem Anmeldenamen und Ihrem Kennwort einloggen können (klicken Sie auf den "Login"-Button). Sollten Sie Ihr Kennwort vergessen haben, klicken Sie auf Kennwort vergessen? und legen Sie dann ein neues Kennwort fest.
- 3. Navigieren Sie nun erneut zur Seite des gewünschten Kurstermins, auf der Sie jetzt unten **Anmeldeformularfelder** und einen "**Anmelden**"-Button finden.
- 4. Zur Anmeldung zum gewünschten Kurstermin füllen Sie bitte die Formularfelder vollständig aus und klicken dann auf den "**Anmelden**"-Button.
- 5. Im Anschluss erhalten Sie eine Anmeldebestätigung an die in Ihrem Profil gespeicherten E-Mail-Adresse und Zugriff auf die geschlossene Kursseite, wo Sie sofort in die Kursunterlagen (e-Learning), sofern bereits vorhanden, einsehen können. Bei einigen Kursen muss die Anmeldung vom Veranstalter manuell freigegeben werden, was in der Regel innerhalb eines Werktages erfolgt. Der Versand der Anmeldebestätigung erfolgt in diesem Fall nach der manuellen Freischaltung.